## **Employee Last Payment**

Used to identify employee last payment date and amount

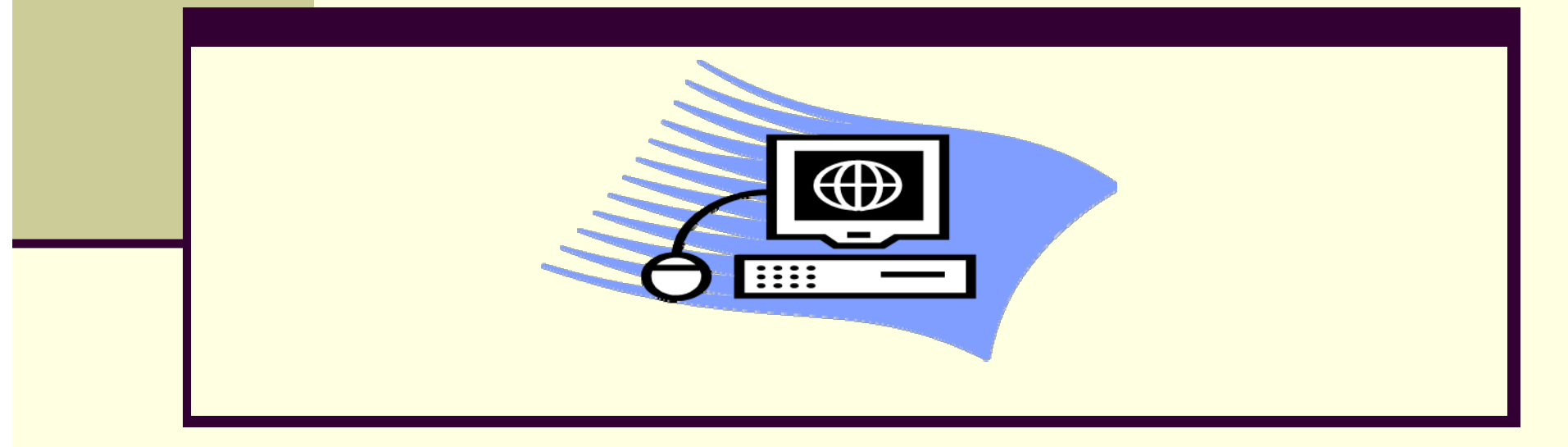

Updated 9/11/2017

# **How Will This Report Help?**

By running this report, you'll be able to see the last payment date and amount for the employees in your organization unit/personnel area (depending on your access). Running this report will allow departments to monitor casual employees that have not been paid for 12 months. According to JHU policy, casual employees who have not received pay in the previous 12 month calendar period must be removed from the Departmental payroll.

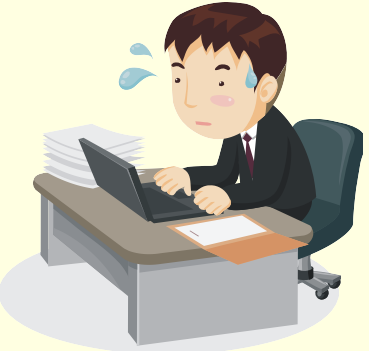

### **To Access the Report:**

| SAP                                                                                                    |          | Welcom                                                |  |  |
|----------------------------------------------------------------------------------------------------|----------|-------------------------------------------------------|--|--|
| Home Documents                                                                                                    |          |                                                       |  |  |
| View  View |          |                                                       |  |  |
| My Documents                                                                                                    |          | Title 🔺                                               |  |  |
| Folders                                                                                                    | -        | Arrears Balance Report                                |  |  |
| En Public Folders                                                                                                    | <b></b>  | Check / Direct Deposit Register                       |  |  |
| 🖹 🗀 Enterprise SAP BW                                                                                                    |          | Complete Labor Distribution                           |  |  |
| E. Finance                                                                                                    |          | Employee Last Payment                                 |  |  |
| 🖃 🗀 Human Resources                                                                                                    | 1        | Employees by Sponsor                                  |  |  |
|                                                                                                    | -        | FLSA Exempt Employees Earning under \$455/wk          |  |  |
| Benenits                                                                                                    | -        | ISR Detail Report                                     |  |  |
| Finance Admin                                                                                                    | ÷        | ISR Status Detail Report                              |  |  |
| Tinance Admin II                                                                                                    | ÷        | Leave of Absence Deduction Report                     |  |  |
| <sup></sup> 📁 Organizational Management                                                                                                    | ÷        | Number of Employees with Paycheck 12th of Month       |  |  |
| Pavroll Admin                                                                                                    | -        | Number of Employees with Reportable Comp above \$100k |  |  |
|                                                                                                    | <b>P</b> | Payroll Off Cycle Runs                                |  |  |
| Personnel Admin                                                                                                    | ÷        | Payroll Overpayment Report                            |  |  |
| SuccessFactors - Open                                                                                                    | ÷        | Payroll Postings Recon                                |  |  |
| 😳 🛄 Time Management                                                                                                    | ÷        | Position Control                                      |  |  |
| Tuition                                                                                                    | -        | PTO Liability - Detail                                |  |  |
| 🗄 💼 Sponsored Projects                                                                                                    | : 😱      | PTO Liability - Summary                               |  |  |
| 🖽 📄 Supply Chain                                                                                                    | ÷        | Salary Detail Report                                  |  |  |
|                                                                                                    |          | Salary Distribution by Individual - Org               |  |  |
| Technical Files                                                                                                    | -        | Salary Error Account Postings                         |  |  |
| 🖽 🔲 JHU Finance                                                                                                    |          | SOM Part B Salary                                     |  |  |
| 1                                                                                                    |          |                                                       |  |  |

#### Select the following path:

- Enterprise SAP BW
- Human Resources
- Payroll Admin
- Employee Last Payment

## Variable Screen

#### There are two *required fields:*

- Key Date- output employee information based on specific key date. In most scenarios, key date will be the date when report is run.

#### - Personnel Area

In this example, the user is looking for all employees last pay as of 9/7/17 within University Administration.

| ▼<br>*Key Date       |                            |                  |
|----------------------|----------------------------|------------------|
| 20170907             | <b>E</b> 2                 | You must change  |
| Personnel Area(Selec | tion Option, Required)     | Between to Equal |
| Include              | <ul> <li>values</li> </ul> | Equal            |
| UN10                 | □ × +                      |                  |

Note the date format is YYYMMDD

## **Report Results**

This is the default report output. All employees in your area as designated on the variable screen will display on the report.

| Employee Last Payment 28 rows by 1 columns, 28 cells |                 |               |                 |   |  |
|------------------------------------------------------|-----------------|---------------|-----------------|---|--|
|                                                      |                 | Key Figures   |                 |   |  |
| Employee                                             | Employee Status | Last Pay Date | Last Pay Amount |   |  |
|                                                      |                 |               |                 | _ |  |
| 7646 :                                               | Active          | 08/31/2017    | \$              | 1 |  |
| 7734 :                                               | Active          | 08/31/2017    | \$              |   |  |
| 7856 :                                               | Active          | 08/31/2017    | \$              |   |  |
| 12862 :                                              | Active          | 08/31/2017    | \$              |   |  |
| 16199 :                                              | Active          | 08/31/2017    | \$              |   |  |

 All five employees listed are active, have a last pay date of 8/31/17 and amount of the 8/31/17 payment.

## **Report Results (cont.)**

# You can select from the Data screen to add additional fields to the report output.

You can select from the report options...

| Data * «                              |
|---------------------------------------|
| 🚢 🗳 🎱 Prompts                         |
| ZCMP_M05_Q0001 [SAP Business Warehot  |
|                                       |
|                                       |
| · · · · · · · · · · · · · · · · · · · |
| ļ⊒, uit 🕈   ¥                         |
| 🖃 🐔 Key Figures                       |
| 📶 Last Pay Amount                     |
| 🗉 👘 Employee                          |
| 🗉 👘 Employee Group                    |
| 🗉 🍅 Employee Org Unit                 |
| 🗉 🍅 Employee Personnel Area           |
| 🗄 🍅 Employee Personnel Subarea        |
| 🗄 👘 Employee Position                 |
| 🗄 👘 Employee Position Vacant          |
| 🗄 幟 Employee Position Vacate Date     |
| 🗄 👘 Employee Status                   |
| 🗄 👘 Employee Subgroup                 |
| 🗉 👘 Last Pay Date                     |
| 🗄 👘 Supervisor                        |
| 🗄 👘 Supervisor Position               |
| 🗄 👘 Supervisor Position Vacant        |
| 🗄 幟 Supervisor Position Vacate Date   |
|                                       |
|                                       |

### The roles you need to access the report

ZBHR\_PA\_R\_PAV\_\*ZBHR\_PY\_R\_PYC\_\*

## **Additional Resources**

- HRSS/PYSS Reporting Website: <u>http://ssc.jhmi.edu/hr\_payroll/reporting.html</u>
- HRSS/PYSS Job Aids Overview: <u>http://ssc.jhmi.edu/hr\_payroll/job\_aids.html</u>
- Employee Last Payment Report: <u>http://ssc.jhmi.edu/hr\_payroll/DataFiles\_HR\_Payroll/last\_pymt\_rpt.pdf</u>